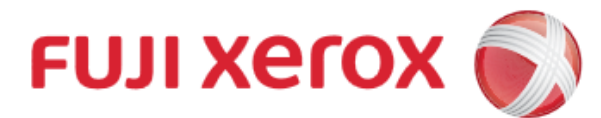

# Wi-Fi Scanning

For Android (4.4 or above)

#### 1. Connect Mobile to Wi-Fi

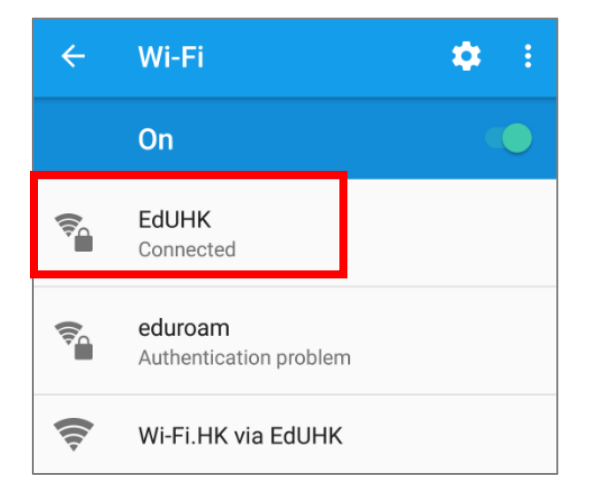

Must select [EdUHK]

#### 3. Add Printer

富士施樂『八達通』自助影印服務使用指示 FUJI XEROX Octopus Self Copy Service Operation

#### 2. Installation

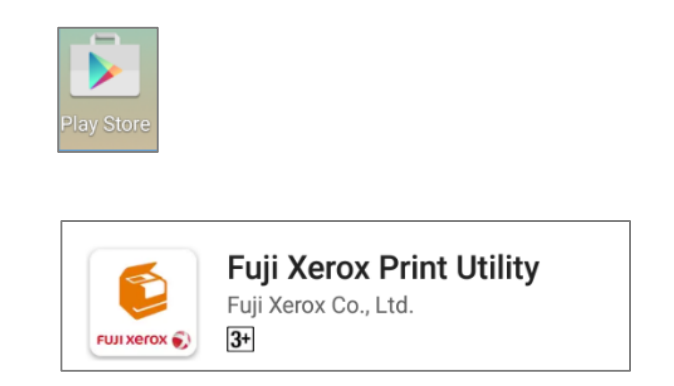

Install [Fuji Xerox Print Utility] from Play Store

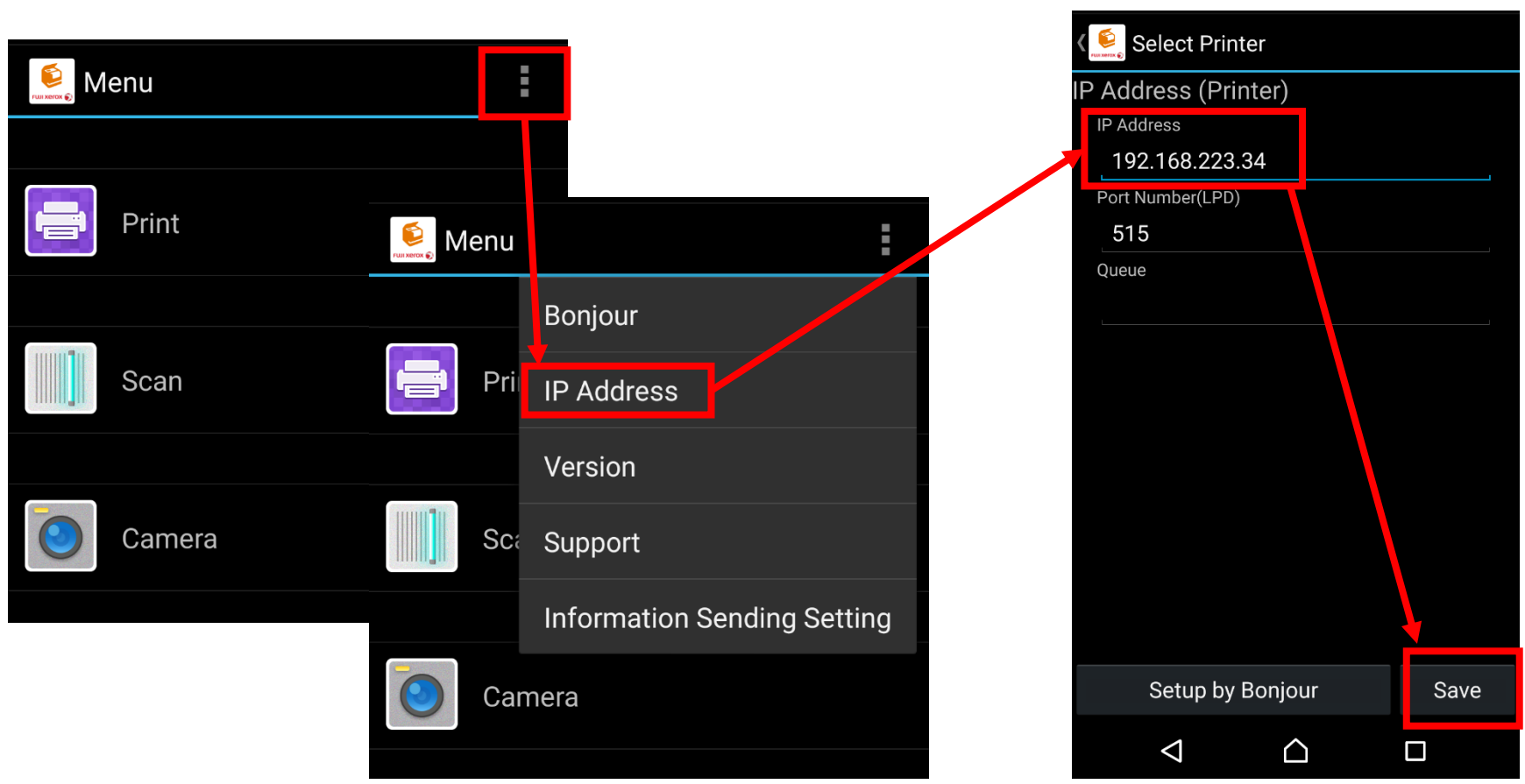

#### Please refer to the table below for all the IP addresses:

| Machine No. | Floor | IP Address     |
|-------------|-------|----------------|
| A5          | G/F   | 192.168.223.32 |
| B4          | 1/F   | 192.168.223.33 |
| C3          | 2/F   | 192.168.223.34 |
| D3          | 3/F   | 192.168.223.51 |
| D5          | 4/F   | 192.168.223.52 |

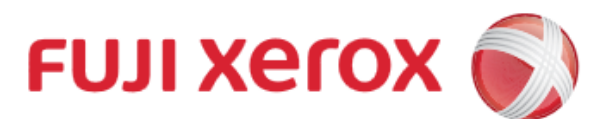

# Wi-Fi Scanning

For Android (4.4 or above)

#### 富士施樂『八達通』自助影印服務使用指示 FUJI XEROX Octopus Self Copy Service Operation

### 4. On Printer

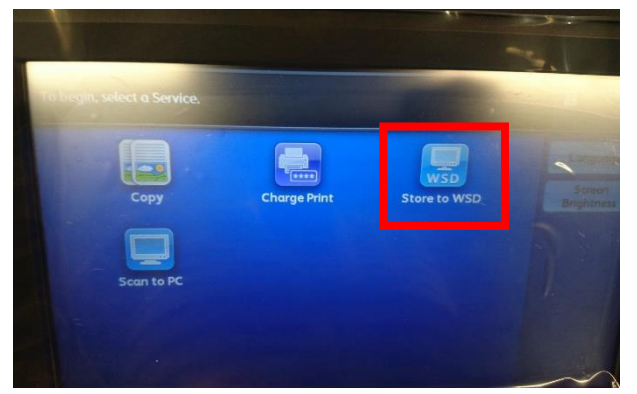

I. Tap [Store to WSD] in the Main Menu

### 5. Start Scanning

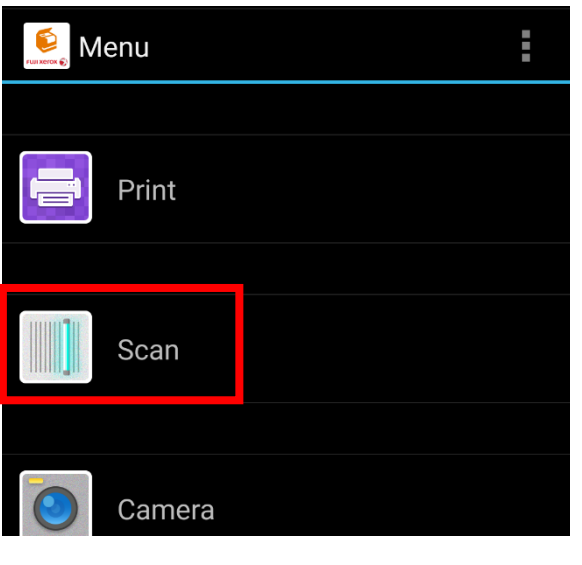

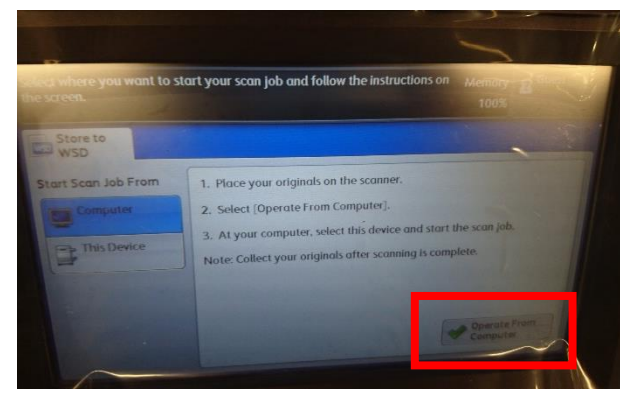

II. Tap [Operate From Computer]

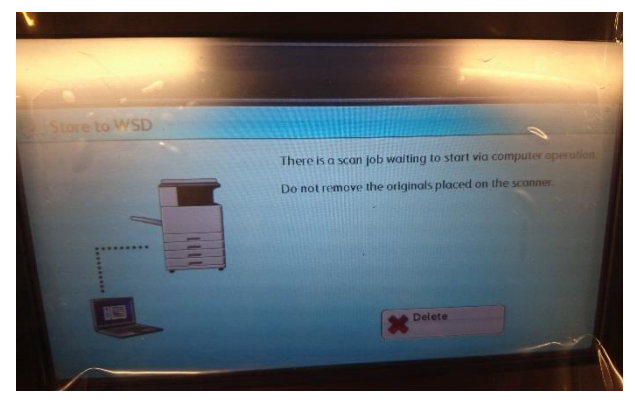

III. Ready for Scanning

| K<br>Scan                                |                  |  |  |  |
|------------------------------------------|------------------|--|--|--|
| PRINTER NAME                             |                  |  |  |  |
| 192.168.223.34 (515)                     |                  |  |  |  |
| SCAN SETTINGS                            |                  |  |  |  |
| Paper Source<br>Feeder (Scan both sides) |                  |  |  |  |
| Scan Size<br>A4 (210 x 297mm)            |                  |  |  |  |
| Resolution<br>200dpi                     |                  |  |  |  |
| Image Type<br>24-bit Full Color          |                  |  |  |  |
| Format PDF                               |                  |  |  |  |
|                                          |                  |  |  |  |
|                                          | Scan             |  |  |  |
| $\triangleleft$                          | $\bigtriangleup$ |  |  |  |

#### Scan Setting

- Select Paper Source

   Flatbed only for single
   original, select Feeder for
   multiple original.
- II. Select Scan Color
- III. Select the Scan Fie Format

#### Tap [Scan] to start scanning

## 6. Finished Scanning

Select suitable action after scanned

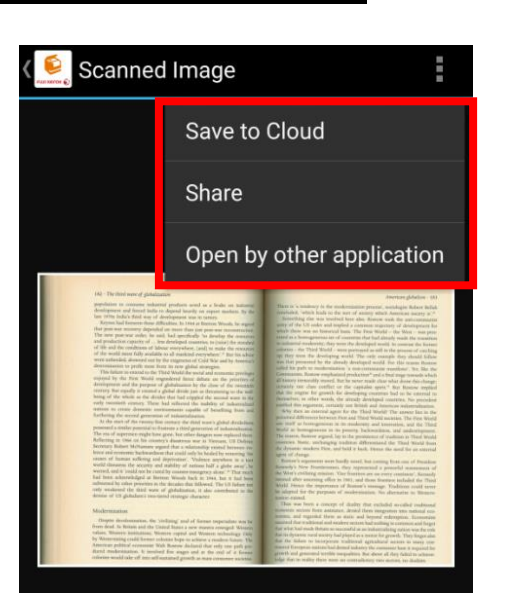